## . SPBS 統計パッケージのインストール方法

Windows 95/98/Me/NT4/2000/XP のエクスプローラかマイコンピュータを利用して、CD-ROM 内の「¥SPBS」という フォルダーをハードディスク内の任意の場所にまるごとコピーする(CD-ROM 上では SPBS 統計パッケージは作動 しない)。

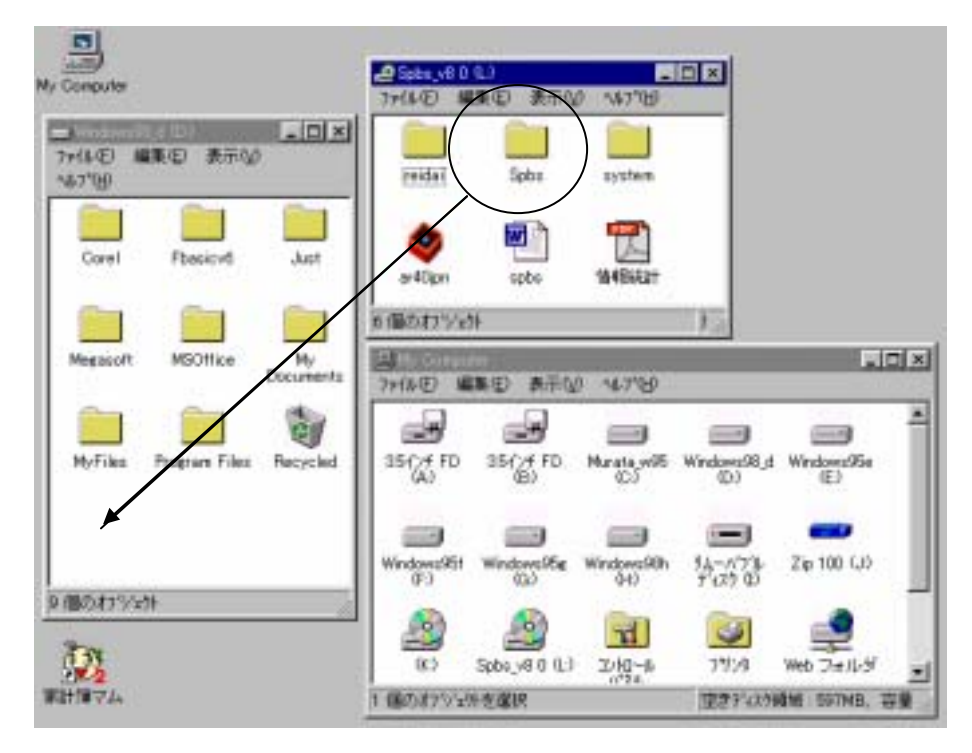

ハードディスク内にコピーされた「¥SPBS」フォルダーをマイコンピュータで開けて SPBS.EXE ファイル(これ以 外のファイルではプログラムが上手く動作しない)上にマウスを置き、右クリックして、「ショートカットを作 成」のボタンを左クリックし、「¥SPBS」フォルダー内に出来上がったショートカットをデスクトップに移動す る。これでショートカットがデスクトップに作成される。

以後、このショートカットをダブルクリックすると、プログラムが起動する。

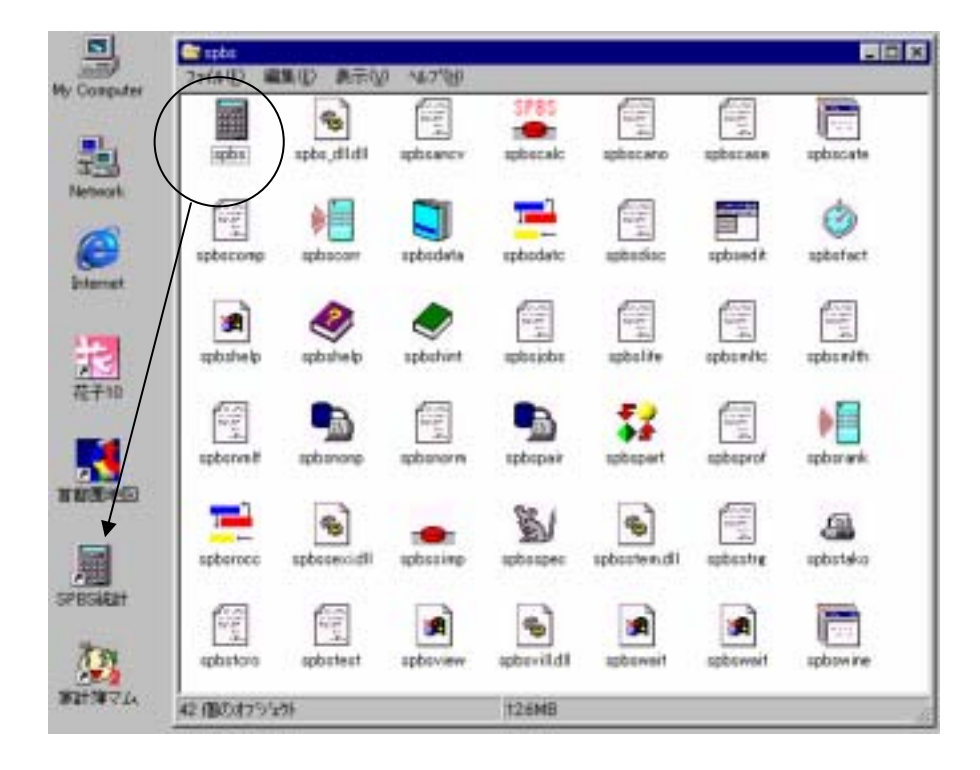

## . SPBS 統計パッケージのアンインストール方法

ハードディスク内の「¥SPBS」フォルダーをゴミ箱にドラッグする。

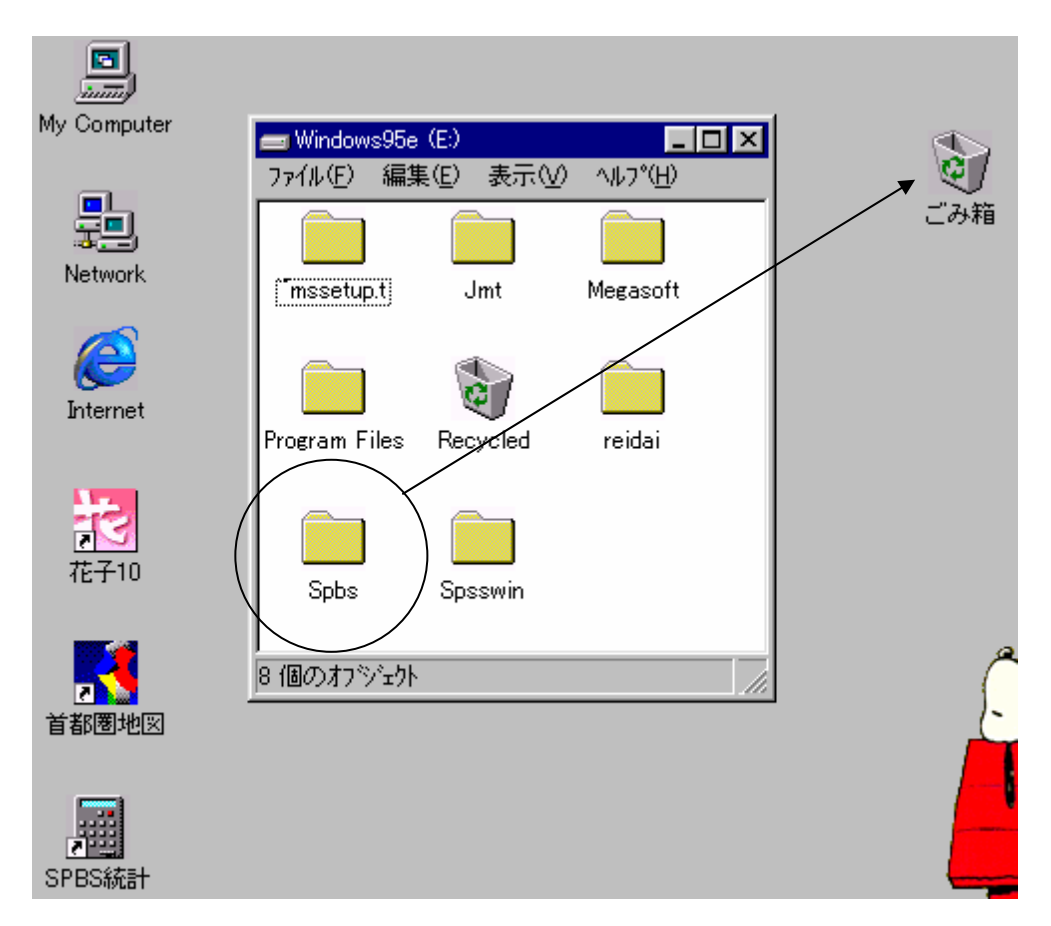

次に、SPBS.EXE のショートカットをゴミ箱にドラッグする。

Windows 95/98/Me/NT4/2000/XP システムへの書き込みは一切ないので、以上の操作で全ての SPBS 統計パッケー ジのプログラムはハードディスクから抹消される。

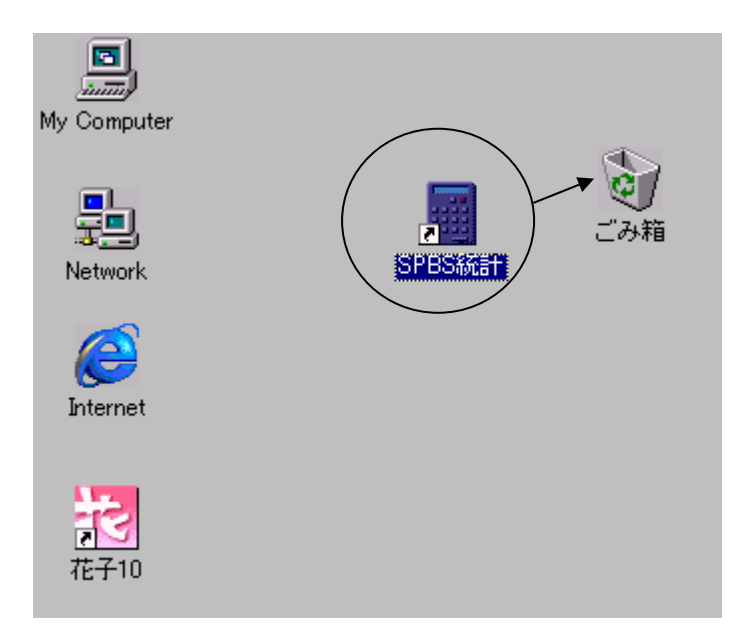